# ROYAL 601sc

## **Operating and Programming**

### Contents

#### 1 Welcome

| Before Starting         | 1 |
|-------------------------|---|
| What is in the Box?     | 2 |
| Important Phone Numbers | 2 |

#### 2 Getting Started

| Plugging in and Putting in the Batteries | 3  |
|------------------------------------------|----|
| Installing the Paper Roll                | 5  |
| Installing the Barcode Reader            | 6  |
| PC-Based Software                        | 7  |
| Setting the Language                     | 8  |
| Setting the Date And Time                | 9  |
| Programming the Sales Tax                | 10 |
| Programming Department Keys              | 10 |

#### 3 Getting To Know the Cash Register

| About the Displays                       | 12 |
|------------------------------------------|----|
| Opening and Closing the Customer Display | 12 |
| About the Numeric Display                | 14 |
| Using the Mode Key Area                  | 14 |
| Using the Keyboard                       | 16 |
| Using the Cash Drawer                    | 17 |

| Using the Accessory Drawer             |    |
|----------------------------------------|----|
| Using the Counterfeit Detector Feature |    |
| About Paper Money                      | 19 |
| Detecting Suspicious Money             | 19 |
| Programming the UV Light               | 21 |

#### 4 Setting Up Your Cash Register - the Basics

| Using the Displays                                            |  |
|---------------------------------------------------------------|--|
| The Clerk Display                                             |  |
| Setting Alphanumeric Descriptions                             |  |
| Alphanumeric Code Chart                                       |  |
| Using Single Width Characters                                 |  |
| Programming Blank Lines or Restoring Factory Default Messages |  |
| About Programming Numbers in Header Messages                  |  |
| Using Double Wide Characters                                  |  |
| Programming a Header Message                                  |  |
| Setting the Footer Message                                    |  |
| Setting Clerk Numbers and Names                               |  |
| Using the Clerk System                                        |  |
| Setting the Machine Number                                    |  |
| Setting X and Manager Passwords                               |  |
| Printing the Quick Start Program Confirmation Report          |  |
| Before Going to Register Mode                                 |  |
| Error Codes                                                   |  |
| Clearing an Error                                             |  |

#### 5 Setting Up Your Cash Register - Advanced

| Programming Department Keys            |  |
|----------------------------------------|--|
| Setting Standard and Gallonage Mode    |  |
| Programming Multiple and Single Items  |  |
| Programming High Digit Lock-out (HDLO) |  |
| Programming Tax Status                 |  |
| Programming Department Preset Price    |  |
| Assigning Department Number Keys       |  |
| Programming Department Names           |  |
|                                        |  |

| Scrolling Messages                                               | 50 |
|------------------------------------------------------------------|----|
| Types of Scrolling Messages                                      | 50 |
| Scrolling Message Length                                         | 50 |
| Default Scrolling Messages                                       | 51 |
| Programming Scrolling Messages                                   | 51 |
| Sample Scrolling Messages                                        | 51 |
| Programming Scrolling Message Display Times                      | 52 |
| Setting the Off Message Start Time                               | 52 |
| Setting the Mode Message Start Time                              | 52 |
| Setting the Sales Message Start and Stop Times                   | 53 |
| Setting the Idle Messages Start Time                             | 53 |
| Setting the Amount of Time Message Letters Appear in the Display | 54 |
| Programming the Credit Keys                                      | 55 |
| Programming PLU Descriptions                                     | 56 |
| Programming PLUs without a Barcode Reader                        | 57 |
| Programming PLUs with the Barcode Reader                         | 58 |
| Setting the Decimal Points                                       | 59 |
| Setting the Rounding Rates                                       | 60 |
| Programming Discounts                                            | 60 |
| Programming Minus Percentage Discounts                           | 60 |
| Programming Coupon Discounts                                     | 61 |
| Programming Plus Percentage Add-ons                              | 64 |
| Programming Flag Options                                         | 65 |
| Ringing up Sales and Using Training Mode                         |    |
| Ringing up Sales                                                 | 71 |
| Ringing up Sales with the Barcode Reader                         | 73 |
| Printing Receipts                                                | 73 |
| Using Training Mode                                              | 75 |
|                                                                  |    |

#### 7 Programming Complex Tax Rates

#### 8 Running Reports

6

| Running the Program Confirmation Report    | 80 |
|--------------------------------------------|----|
| Running the Department Confirmation Report | 82 |

| Running the PLU Confirmation Report   | 82 |
|---------------------------------------|----|
| Running the Department Sales Report   | 83 |
| Running Management Reports            | 83 |
| About X Readings                      |    |
| About Z Readings                      |    |
| About Management Reports              | 85 |
| Running a Cash-In-Drawer Report       | 85 |
| Running a Clerk Report                | 86 |
| Running a Financial Report            | 86 |
| Financial Report Example              | 87 |
| Running an Hourly Report              | 89 |
| Running PLU Reports                   | 90 |
| Running an Electronic Journal Reports | 91 |

#### 9 Maintenance and Options

| Installing a New Paper Roll | 94 |
|-----------------------------|----|
| Using the Battery System    | 95 |
| About the Serial Port       | 97 |

#### 10 Troubleshooting

| Error Codes                                   |     |
|-----------------------------------------------|-----|
| I Hear an Error Beep                          |     |
| Sec code error appears in PRG, X OR Z modes   |     |
| If Clerk E12 Displays In REG 1 or REG 2 Modes |     |
| PE Printer Error or Paper End                 |     |
| EJ -FULL Error                                | 100 |
| The Register Does Not Work at All             | 101 |
| Opening the Drawer When There is no Power     | 101 |
| Half System Clear                             | 102 |
| Partial Reset                                 | 102 |
| Full System Clear                             | 103 |
| If Nothing Helps                              | 103 |

#### 11 Examples

| Sample Receipt    |  |
|-------------------|--|
| Transaction Codes |  |

| Adding Tax to a Non-Taxable Department                       | 108 |
|--------------------------------------------------------------|-----|
| Cash Sale With Tendering Change                              |     |
| Cash Sale Without Tendering Change                           |     |
| Charge Sale                                                  | 109 |
| Charge Return                                                |     |
| Coupon Discount Sale                                         |     |
| Credit Return                                                | 110 |
| Credit Sale                                                  | 110 |
| Dept Shift Key                                               | 111 |
| Exempting Tax On An Item                                     | 111 |
| Exempting Tax on the Entire Sale                             | 112 |
| Gallonage Sales Transaction                                  | 112 |
| Minus Percentage Discount Sale                               | 112 |
| Multiplication of a Department Unit Price                    | 113 |
| Multiplication Sale                                          | 113 |
| Multiplying By A Fraction                                    | 114 |
| No-Sale Function                                             | 114 |
| Overriding a PLU Sale                                        | 114 |
| Paid-Out Sale                                                | 115 |
| PLU Sale                                                     | 115 |
| PLU Sale With PLU Description                                | 115 |
| Plus Percentage Sale                                         | 115 |
| Received-On-Account Sale                                     | 116 |
| Registering A Department Unit Price                          | 116 |
| Registering A Reference Number                               | 117 |
| Return Sale                                                  | 117 |
| Split Tendering Sale                                         | 118 |
| Temporarily Overriding a PLU Price                           | 118 |
| Use the Error-Correct /Void Key                              | 118 |
| Voiding A Coupon Sale                                        | 119 |
| Voiding a Department Preset Price                            | 119 |
| Voiding a Department Preset with a Coupon Discount           | 119 |
| Voiding a Department Preset with a Minus Percentage Discount | 120 |
| Voiding A Minus Percentage Discount Sale                     | 120 |

|    | Voiding a Multiplication of a Department Preset Price |     |
|----|-------------------------------------------------------|-----|
|    | Voiding A Multiplication Sale                         |     |
|    | Voiding a PLU Multiplication Sale                     |     |
|    | Voiding a PLU Sale                                    |     |
|    | Voiding a PLU Sale with a Coupon Discount             |     |
|    | Voiding a Plu Sale with a Minus Percentage Discount   |     |
|    | Voiding a PLU Sale with a Plus Percentage Rate        |     |
|    | Voiding a Plus Percentage Sale                        |     |
|    | Voiding A Sale                                        |     |
| Α  | Calculating State Tax Table Codes                     | 125 |
|    | Calculating Your Tax                                  |     |
|    | Example Tax Chart                                     |     |
|    | The Worksheet                                         |     |
|    | Programming the State Tax                             |     |
| В  | Programming Tax in Canada                             | 132 |
|    | Setting Flag Options                                  |     |
|    | Setting Tax Percentage Rates                          |     |
|    | Linking Tax Rate(s) To Each Department                |     |
| C  | Product Information                                   |     |
|    | Specifications and Safety                             |     |
|    | Safety and Legal Notices                              |     |
|    | Limited Warranty                                      |     |
|    | Software Licensing Agreement                          |     |
| D  | Settings Tables                                       |     |
|    | Alphanumeric Code Chart                               |     |
|    | Flags                                                 | 141 |
|    | Language Table                                        |     |
|    | Transaction Codes                                     |     |
|    | US Tax Status Numbers                                 |     |
| 0  | rdering Supplies and Accessories                      | 153 |
| In | dex                                                   | 155 |

This is a "Table of Contents preview" for quality assurance

The full manual can be purchased from our store: https://the-checkout-tech.com/manuals/Royal/601sc user programming manual.html

And our free Online Keysheet maker: https://the-checkout-tech.com/Cash-Register-Keysheet-Creator/

HTTPS://THE-CHECKOUT-TECH.COM